# การเข้าใช้งานแบบฟอร์ม การขอเข้ามาติดต่อหน่วยงาน ในพื้นที่คณะเทคโนโลยีสื่อสารมวลชน ในสถานการณ์ COVID 19

## <u>คำชี้แจง</u>

นักศึกษาสามารถแจ้งความจำนงในการเข้ามาติดต่อในส่วนงานต่างๆ โดยสามารถเข้ามากรอกข้อมูล ก่อน 1 วัน ภายในเวลา 12.00 น. และรอประกาศรายชื่อในเพจ facebook ฝ่ายวิชาการและวิจัย ในเวลา 15.00 น. เนื่องจากมีการ**จำกัดจำนวน <u>และให้แต่งกายด้วยชุดนักศึกษา</u> ทุกครั้งที่เข้ามาติดต่อหน่วยงาน** 

1. งานการเงิน

รอบเช้า 9.00 - 10.30 น. จำนวน 15 คน และ 10.30 - 12.00 น. จำนวน 15 คน รอบบ่าย 13.00 - 15.00 น. จำนวน 20 คน

2. ฝ่ายกิจการนักศึกษา

รอบเช้า 10.00 - 12.00 น. จำนวน 10 คน

รอบบ่าย 13.00 - 15.00 น. จำนวน 10 คน

3. งานทะเบียนฝ่ายวิชาการและวิจัย

รอบเช้า 10.00 - 12.00 น. จำนวน 20 คน

รอบบ่าย 13.00 - 15.00 น. จำนวน 20 คน

4. งานเทคโนโลยีดิจิทัลเพื่อการศึกษา

รอบเช้าสำหรับการคืนอุปกรณ์ 10.00 - 11.00 น. จำนวน 5 กลุ่ม กลุ่มละ 2 คน รอบบ่ายสำหรับการยืมอุปกรณ์ 13.00 - 14.00 น. จำนวน 5 กลุ่ม กลุ่มละ 2 คน

\*การขอยืมอุปกรณ์และครุภัณฑ์เทคโนโลยีทางการศึกษา นักศึกษาต้องแจ้งให้อาจารย์ประจำวิชา

### ทราบก่อนยื่นแบบฟอร์ม

ขั้นตอนการใช้งานแบบฟอร์มเข้าติดต่อหน่วยงานต่างๆ ด้วยโทรศัพท์มือถือ

1. สแกน QR Code ด้านล่าง

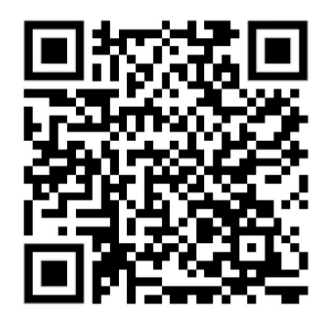

- 2. เลือกหน่วยงานที่ต้องการติดต่อ และสแกน QR Code ของหน่วยงานนั้น
  - 2.1 งานการเงิน

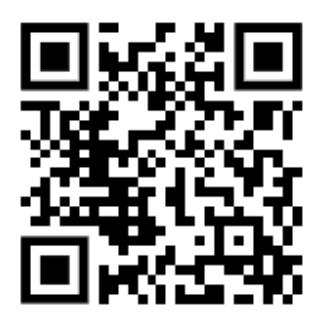

2.2 งานกิจการนักศึกษา

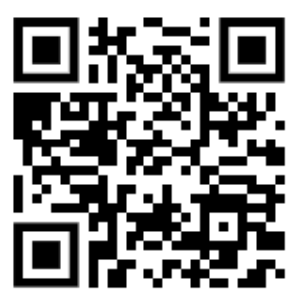

2.3 งานทะเบียนฝ่ายวิชาการและวิจัย

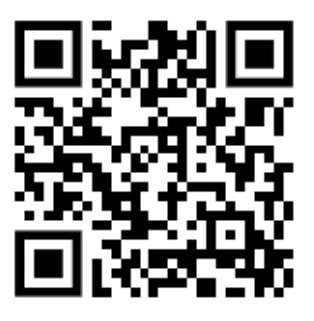

2.4 งานเทคโนโลยีดิจิทัลเพื่อการศึกษา(ยืมอุปกรณ์และครุภัณฑ์เทคโนโลยีทางการศึกษา)

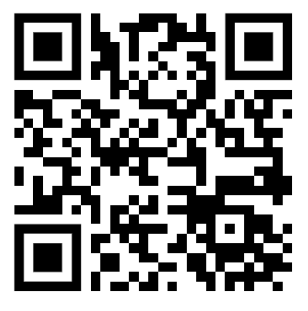

(คืนอุปกรณ์และครุภัณฑ์เทคโนโลยีทางการศึกษา)

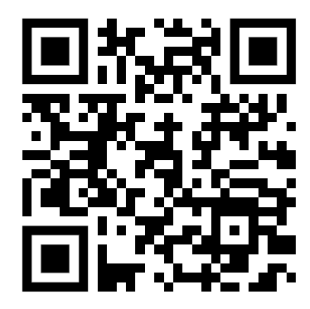

#### 3. กรอกแบบฟอร์ม

| การขอเข้ามาต์<br>เทคโนโลยีสื่อ<br>COVID 19                                                              | จิดต่องานการเงินในพื้นที่คณะ<br>เสารมวลชน ในสถานการณ์                                                                                                    |
|----------------------------------------------------------------------------------------------------|----------------------------------------------------------------------------------------------------|
| นักศึกษาสามารถแจ้งความจำน<br>วันภายในเวลา 12.00 น. และร<br>เนื่องจากมีการจำกัดจำนวนผู้เข้<br>* Required | งในการเข้ามาติดต่อในส่วนต่างๆ โดยสามารถเข้ามากรอกข้อมูลก่อน 1<br>อมัรภาศรายอื่อในเทลฯ facebook สำยังราการและริจัยในเวลา 15.00 น.<br>ามาติดต่อ สำนวน 20 คน ในเวลา 8.30 - 12.00 น. |
| รหัสนักศึกษา *                                                                                          |                                                                                                    |
| Your answer                                                                                             |                                                                                                    |
| ชื่อ-นามสกุล *                                                                                          |                                                                                                    |
| Your answer                                                                                             |                                                                                                    |
| ขั้นปีที่ *                                                                                             |                                                                                                    |
| Choose 👻                                                                                                |                                                                                                    |
|                                                                                                    |                                                                                                    |

4. นักศึกษาจะได้รับอีเมล การได้รับแบบฟอร์ม และรอประกาศรายชื่อในเพจ facebook ฝ่ายวิชาการและวิจัย ในเวลา 15.00 น. เพื่อเป็นการยืนยันอีกครั้ง

| การขอเข้ามาดิดต่องานกิจการนักศึกษาในพื้นที่คณะเทคโนโลยีสื่อสารมวลชน ในสถานการณ์ COVID 19 🄉                                                                                                    |                                                             |             |  |  |
|----------------------------------------------------------------------------------------------------|-------------------------------------------------------------|-------------|--|--|
| noreply@rmutp.ac.th<br>to me, napaporn.p, matanalai.k. ~                                                                                                    |                                                             | ▲ :         |  |  |
| ŻĄ Thai → > English → Translate message                                                                                                    | Turn off fo                                                 | r: Thai 🗙   |  |  |
| สวัสดีคุณ นางสาวอนัญญา สุขเกษม<br>งานกิจการนักดีกษา ให้รับแบบการขอเข้ามาติดต่องานทะเบียน งานกิจการนักดีกษา เรียบร้อยแล้ว ขอให้นักดีกษารอประกาศรายชื่อในเพจ 1<br>จากมีการจำกัดจำนวนผู้เข้ามาติดต่อ รอบเข้า (10.00 - 12.00 น.) จำนวน 20 ดน และรอบบ่าย (13.00 - 15.00 น.) จำนวน 20 ดน | acebook ฝ่ายวิชาการและวิจัยในเวลา 15.00 น. ของวันที่กรอกแบบ | จ่าขอเนื่อง |  |  |
| model frame advection Medicardialities was largered as a model model and advection Medicard and advection Medicard and advection                                                                                                    |                                                             |             |  |  |
| 🚾 การขอเข้ามาติดต่อ                                                                                                    |                                                             |             |  |  |
| 🔦 Reply 🔅 Reply all                                                                                                    |                                                             |             |  |  |

5. หากมีผู้ยื่นคำขอครบจำนวนแล้ว แบบฟอร์มจะมีข้อความแจ้งดังภาพ

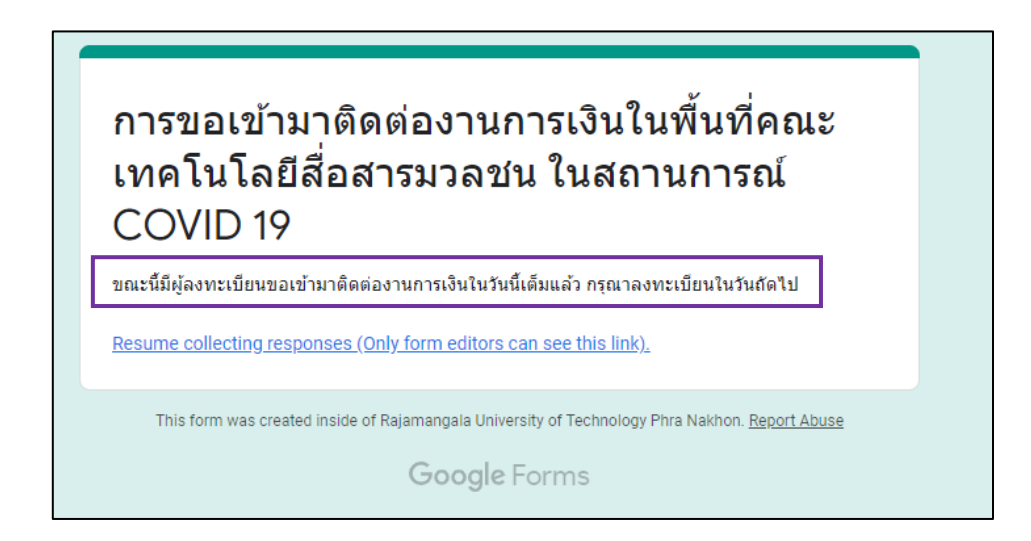

#### ขั้นตอนการใช้งานแบบฟอร์มเข้าติดต่อหน่วยงานต่างๆ ทางเว็บไซต์

6. เข้าเว็บไซต์คณะเทคโนโลยีสื่อสารมวลชน https://mct.rmutp.ac.th/

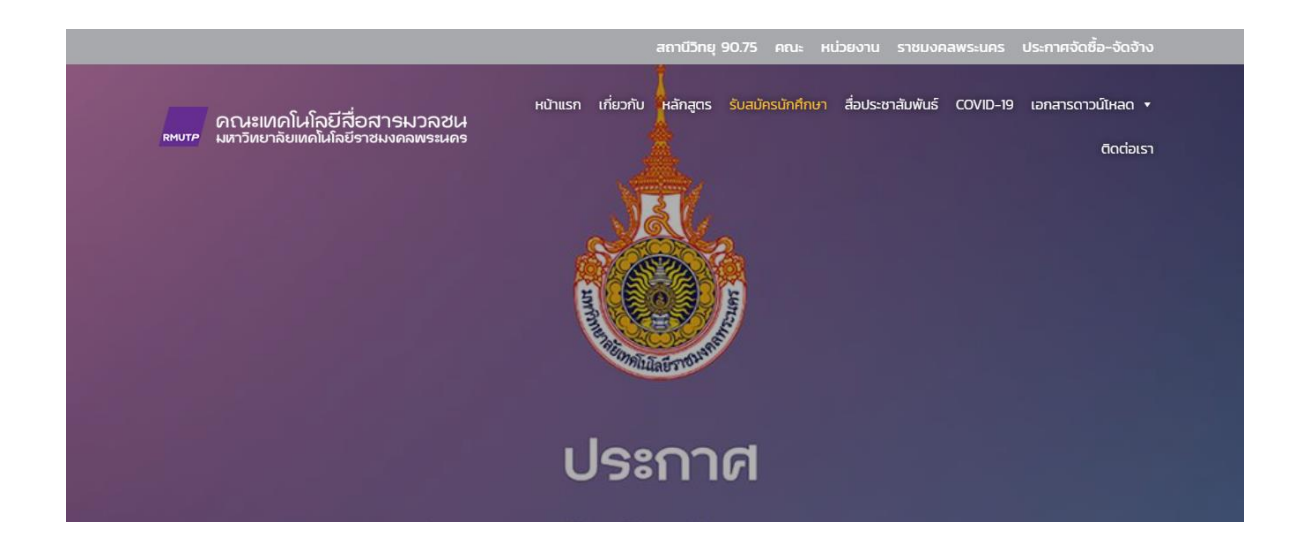

7. ที่เมนู COVID-19 คลิก "อ่านคำแนะนำการใช้แบบฟอร์ม" และ คลิกเลือกหน่วยงานที่ต้องการ

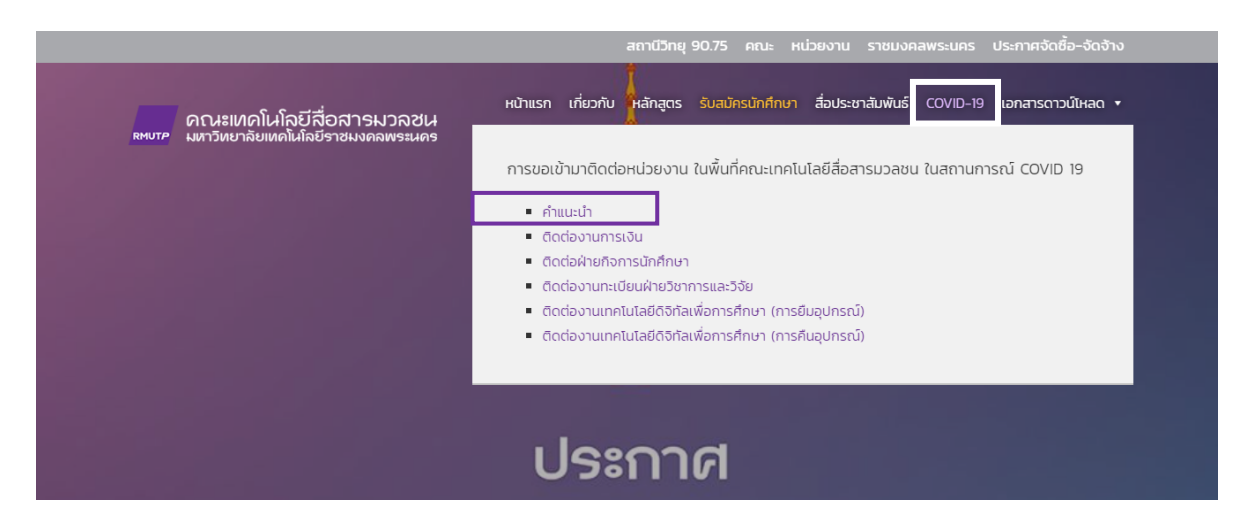

8. คลิกเลือกหน่วยงานที่ต้องการ ตัวอย่างเช่น ติดต่องานการเงิน กรอกข้อมูลให้ครบถ้วน คลิก "ส่ง" (Submit)

|   | Id Line *<br>Your answer                                                                                                    |  |
|---|----------------------------------------------------------------------------------------------------|--|
|   | อิเมล์ *<br>waarname@muup.as.th<br>Your answer                                                                               |  |
|   | ช่วงเวลาที่ต้องการเข้ามาติดต่อ *<br>() รอบเร่า 9.00 - 10.30 น.<br>() รอบเร่า 10.30 - 12.00 น.<br>() รอบเร่า 13.00 - 15.00 น. |  |
| Г | ระบุเรื่องที่ต้องการเข้ามาติดต่อ *<br>Your answer<br>Submit                                                                  |  |

9. นักศึกษาจะได้รับอีเมล การได้รับแบบฟอร์ม และรอประกาศรายชื่อในเพจ facebook ฝ่ายวิชาการและวิจัย ในเวลา 15.00 น. เพื่อเป็นการยืนยันอีกครั้ง

|   | <br>การขอเข้ามาติดต่องานกิจการนักศึกษาในพื้นที่คณะเทคโนโลยีสื่อสารมวลชน ในสถานการณ์ COVID 19 🍗                                                                                                    |                |                         |              | Ľ    |  |  |
|---|----------------------------------------------------------------------------------------------------|----------------|-------------------------|--------------|------|--|--|
| - | noreply@rmutp.ac.th<br>to me, napaporn.p, matanalai.k ╺                                                                                                    |                | @ 4.06 PM (2 hours ago) | ☆ ♠          | :    |  |  |
|   | 🗙 Thai ▾ > English ▾ Tra                                                                                                    | nslate message | Tum                     | off for: Tha | ai × |  |  |
|   | สวัสดีคุณ นางสาวอนัญญา สุขเกษม<br>งานกิจการนักศึกษา ใส่รับแบบกรขอเข่ามาติดต่องานทะเบียน งานกิจการนักศึกษา เรียบร่อยแล้ว ขอให้นักศึกษารอประกาศรายชื่อในเพจ facebook ผ่ายวิชาการและวิจัยในเวลา 15.00 น. ของวันท์กรอกแบบค่าขอเนื่อง<br>จากมีการจำกัดจำนวนผู้เข่ามาติดต่อ รอมเข่า (10.00 - 12.00 น.) จำนวน 20 คน และรอบบ่าย (13.00 - 15.00 น.) จำนวน 20 คน                                                                                                    |                |                         |              |      |  |  |
|   | La constantina de la constantina de la constanti |                |                         |              |      |  |  |
|   | Keply Keply all                                                                                                    | Forward        |                         |              |      |  |  |

10. หากมีผู้ยื่นคำขอครบจำนวนแล้ว แบบฟอร์มจะมีข้อความแจ้งดังภาพ

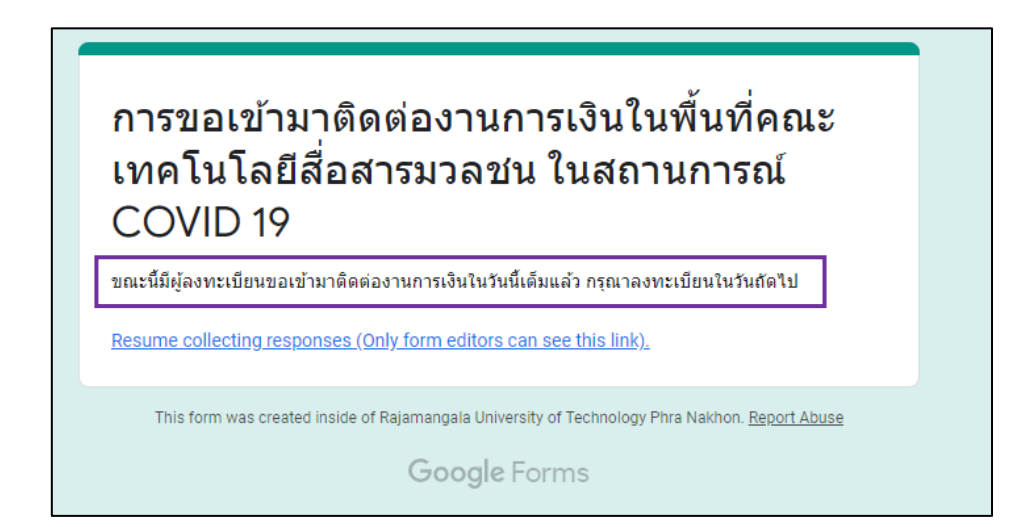